# 桃園市立龍潭高中普通科三年級 111-2 學習歷程檔案 勾選通知與注意事項

# 一、勾選通知

(一)111-2 高三勾選時間: 112/4/13(四) -4/17(一)中午 12:00

(二)111 學年度勾選件數:課程學習成果共6件、多元表現共10件(可以少,不能多)(三)注意事項

# 1. 使用電腦勾選較佳。

請務必於時間內勾選,若未於時間內勾選,影響自身升學權益,後果自負。
 (四)學習歷程檔案勾選步驟(下一頁有圖示)

1. 進入學校首頁, 登入學習歷程系統(日)

2. 輸入帳號與密碼

3. 課程學習紀錄:勾選學習成果每學年6筆,多元學習表現:勾選多元表現每學年10筆

二、注意事項

(一)如果我學習歷程檔案沒有上傳什麼課程學習成果或是我的課程學習成果做得很爛·會怎麼樣嗎?

A:第二階段指定項目甄試還是可以用自行製作 PDF 的方式上傳相關審查資料。

(二)如果我有上傳學習歷程檔案,但是我上傳的資料跟我想要就讀的科系沒有什麼關聯,該 怎麼辦呢?

A:可以選擇不採用學習歷程檔案的內容,用自行製作 PDF 的方式上傳相關審查資料,或是 上傳學習歷程自述時,說明學習的過程與未來就讀科系的關聯。

| 座號 | 姓名 | 座號 | 姓名 | 座號 | 姓名 | 座號 | 姓名 |
|----|----|----|----|----|----|----|----|
| 1  |    | 11 |    | 21 |    | 31 |    |
| 2  |    | 12 |    | 22 |    | 32 |    |
| 3  |    | 13 |    | 23 |    | 33 |    |
| 4  |    | 14 |    | 24 |    | 34 |    |
| 5  |    | 15 |    | 25 |    | 35 |    |
| 6  |    | 16 |    | 26 |    | 36 |    |
| 7  |    | 17 |    | 27 |    | 37 |    |
| 8  |    | 18 |    | 28 |    | 38 |    |
| 9  |    | 19 |    | 29 |    | 39 |    |
| 10 |    | 20 |    | 30 |    | 40 |    |
|    |    |    |    |    |    |    |    |

# ※以上資料閱讀後,請簽名:

導師簽名:

(輔導股長於全班簽名後 4/14(五)中午繳回至輔導室)

#### 勾選通知

(一)111-2 高三勾選時間: 112/4/13(四) -4/17(一)中午 12:00

(二)111 學年度勾選件數:課程學習成果共6件、多元表現共10件(可以少,不能多) (三)注意事項

### 1. 使用電腦勾選較佳。

2. 請務必於時間內勾選·若未於時間內勾選·影響自身升學權益·後果自負。 勾選書面

1. 登入帳號密碼

2. 選課程學習紀錄->勾選課程學習成果->最多能勾選「6件」選取完畢點擊"儲存"即可。

| 系統自具     |                   | 生本資料 【   | ] 課程學習                       | 記録 回多:                                     | 兀學習表                             | ⊽現 □□                               | 收記明細                               |      |          |            |                                            |      |
|----------|-------------------|----------|------------------------------|--------------------------------------------|----------------------------------|-------------------------------------|------------------------------------|------|----------|------------|--------------------------------------------|------|
| 果程諮詢紅    | 錄                 |          | ┣> 課程學                       | 習紀錄 傳課                                     | 程學習成                             | 淉                                   |                                    |      |          |            |                                            |      |
| - 傅課 程 穆 | 迴成里               |          | 上傳課和                         | 星學習成果                                      | <b>Q</b> 顯                       | 「示篩選                                |                                    |      |          |            |                                            |      |
| 习選課程學    | 習成果               |          | 在學狀態                         | : 在校生 🗸                                    |                                  |                                     |                                    |      |          |            |                                            |      |
|          |                   |          | 學年度                          | : 110                                      |                                  |                                     |                                    | ~    |          | 學          | 期: 下                                       |      |
|          |                   |          | 修習方式                         | : 學期                                       |                                  | ~                                   |                                    |      |          | 認言         | 登狀態:                                       |      |
|          |                   |          |                              |                                            |                                  |                                     |                                    |      |          | 篩選         |                                            |      |
|          |                   | * * *    | 每個學期<br>同一個科<br>上傳截止<br>認證失敗 | 可上傳的成果數<br>目最多可上傳的<br>日期: 2022-0<br>重送截止日期 | 敗量:1<br>的成果數<br>)1-01~<br>:2022- | 0 件<br>(量: 10<br>2022-12<br>-01-01~ | 件<br>?-31 00:00<br>· 2022-12-31 00 | 0:00 |          |            |                                            |      |
|          |                   |          | 學年度 學                        | 期<br>料目名稱<br>授課教師                          |                                  | 學分<br>節數                            | 修習方式                               | 選擇   | 教師       | 認證教師       | 文字描述<br>證明文件及影音                            | 音檔   |
|          |                   |          | 110                          | 2 國語文<br>羅大如                               |                                  | 3                                   | 學期                                 | 羅ブ   | 大如       | 羅大如        | <ul> <li>Q文字描述</li> <li>■文件上傳-正</li> </ul> | 常.pr |
|          |                   |          | 110                          | 國學常識                                       |                                  | 2                                   | 63 <del>0</del> 0                  | ++-  | - tuly   | ++ -+- ##\ | Q文字描述                                      |      |
|          | ● 姓:<br>□ 儲<br>毎學 | 名:王小<br> | <sup>&gt;翔</sup><br>子可勾      | <sup>學號:5:</sup><br>選6件                    | 1200:                            | 1 玏                                 | 王級:1211                            |      |          |            |                                            |      |
|          |                   | 3 1 /34  | 3 /45                        |                                            |                                  |                                     |                                    |      | 學分<br>節數 | 修習<br>方式   | 認證教師                                       |      |
|          |                   | 105      | 1                            | 檢定實習                                       |                                  |                                     |                                    |      | 2        |            | 陳大霖                                        |      |
|          |                   | 105      | 1                            | 國文 I                                       |                                  |                                     |                                    |      | 3        |            | 陳大霖                                        | 1    |
|          |                   | 105      | 1                            | 英文 I                                       |                                  |                                     |                                    |      | 2        |            | 陳大霖                                        |      |
|          |                   | 105      | 1                            | 數學 I                                       |                                  |                                     |                                    |      | 4        |            | 陳大霖                                        | 1    |
|          |                   | 105      | 1                            | 歷史                                         |                                  |                                     |                                    |      | 2        |            | 陳大霖                                        | 1    |

3. 選多元學習表現->勾選多元學習表現->最多能勾選「10件」選取完畢點擊"儲存"即

| 與生 📋 基本]              | 戦利  回課程學       |                    | 多元學習表現          | ■統計報表 ◆素統管           | 理          |            |                                                                                                    |        | < 現在是 11( |
|-----------------------|----------------|--------------------|-----------------|----------------------|------------|------------|----------------------------------------------------------------------------------------------------|--------|-----------|
| 歷紀錄                   | <b>俞</b> > 多元4 | #智表現 - 勾)          | <b>碁</b> 多元表現資≉ | 1                    |            |            |                                                                                                    |        |           |
| 和記錄                   | 勾選多            | 元表現資               | 料               |                      |            |            |                                                                                                    |        |           |
| 目紀錄                   | 學年度:           | 110                | ~               |                      |            |            |                                                                                                    |        |           |
| 紀錄                    | *最多僅有          | 勾選 10 項            | /110學年度         | 已勾選 <mark>0</mark> 項 |            |            |                                                                                                    |        |           |
| R紀錄                   | * 當學年已         | 上傳附件的              | 資料才會願示          | 示在列表中                |            |            |                                                                                                    |        |           |
| 冒紀錄                   | ~ 480          | 100 (0) : 202      | 2-09-27~20      | 022-09-29 23:59      |            |            |                                                                                                    |        |           |
| 習時間紀錄                 | 幹部經歷           | 紀録・                |                 |                      |            |            |                                                                                                    |        |           |
| 動時間紀錄                 | 勾選             | 學年                 | 學期              | 單位名稱                 | 開始日期       | 結束日期       | 職務名稱                                                                                                    | 幹部類型   | 勾選學年度     |
| 记表現紀錄                 |                | 109                | 2               | 龍潭高中龍躍戲劇社            | 2019-07-01 | 2021-08-29 | 救學長                                                                                                    | 社團幹部   | 109       |
|                       |                |                    |                 |                      |            |            |                                                                                                    |        |           |
| §專校院先<br>□##          |                |                    |                 |                      |            |            | a de la companya de la companya de la companya de la companya de la companya de la companya de la companya de l |        |           |
| b專校院先<br>⊃≪           | 競賽參與           | 紀錄•                |                 |                      |            |            |                                                                                                    |        |           |
| 支專校院先<br>□ ₩<br>元表現資料 | 競賽參與檢定證照       | 紀錄 •<br>紀錄 •       |                 |                      |            |            |                                                                                                    |        |           |
| 技專校院先<br>☆>★          | 競賽參與檢定證照       | 紀錄 •<br>紀錄 •<br>學年 | 學期              | 證照字號                 | 檢定證照項別     | 分數         | 分項結果                                                                                                    | 取得證照日期 | 勾選學年度     |